MyChart

B

Your secure health connect...

For your video visit, we need to connect to

your camera and microphone Allow this page to use your devices

> telehealth.epic.com wants to It Use your camera

> > Block Allow

Use your micropho

Yale

NewHaven Health

GET

# Guía rápida para consultas por video

# Para la consulta programada por video en MyChart, usted necesitará:

- Un teléfono o una tablet Apple o Android, que se recomienda para tener una mejor experiencia O
  - Una computadora con cámara, parlantes y micrófono también servirá.
    - Se recomienda acceder a través de Safari, Chrome o Edge
- Una cuenta de MyChart, un usuario y una contraseña para usted o para su hijo menor de edad. Para recibir ayuda para crear una cuenta de MyChart, comuníquese con el consultorio de su clínico.

#### Paso 1: Cómo prepararse para la consulta:

- Acceda a la consulta por video usando la aplicación MyChart (en el teléfono o en la tablet). Deberá instalarse por única vez en su dispositivo.
  - Para descargar la aplicación MyChart en su dispositivo, busque "MyChart" en App Store o en Google 0 Play Store. Compruebe que pueda iniciar sesión en la aplicación, con su usuario y su contraseña.
- Asegúrese de estar en Connecticut o en un estado en el que su clínico esté autorizado en el momento de la consulta por video. Comuníquese con su clínico si usted no estará en Connecticut, para verificar su elegibilidad.
- Asegúrese de estar en un lugar privado con una conexión fiable de Wi-Fi o LTE en el momento de la consulta por video.

## Paso 2: El día antes de la consulta por video:

- Complete el proceso de preregistro electrónico abriendo la aplicación MyChart, iniciando sesión y eligiendo "PreCheck-In" al lado de la cita de la consulta por video. (A Vea la imagen.)
- Verifique su información personal y complete todas las secciones. Deberá firmar cualquier documento pendiente, incluyendo su consentimiento para recibir telesalud. Haga clic en "Submit" (Enviar). Recibirá un mensaje que le dirá que su PreCheck-In está completo.

#### Conseios útiles

- Encienda el micrófono y los parlantes.
- Suba el volumen.
- Desactive Bluetooth (a menos que lo use para un dispositivo médico).

## Paso 3: Al menos 15 minutos antes de la consulta por video:

- Acceda a su cita o consulta por video.
- Elija "Join Visit" (Unirse a la consulta) en MyChart.
- Permita el acceso a su micrófono v cámara al cliquear "Continue" v "Allow". (<sup>B</sup>Vea la imagen.)
- Complete una prueba de funciones para asegurarse de que la cámara, el micrófono y los C parlantes de su dispositivo funcionen antes de unirse a la visita por video. A continuación, seleccione "Join Call." ( Vea la imagen.)
- Se le colocará en una sala de espera virtual y deberá esperar a que el proveedor se una y lo admita en la visita por video.
- Una vez que su proveedor se una, hay opciones disponibles para salir de la reunión y silenciar o reactivar el sonido.

Nota: Si presiona "Leave the Call" (Salir de la llamada) por error, vuelva a MyChart y elija "Join Visit" (Unirse a la consulta) para volver a la consulta.

#### Para obtener ayuda, llame al equipo de apoyo para el paciente: 475-246-8041

\*Tenga en cuenta: Estas instrucciones no aplican para consultas por video no programadas con su clínico.

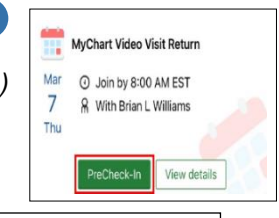

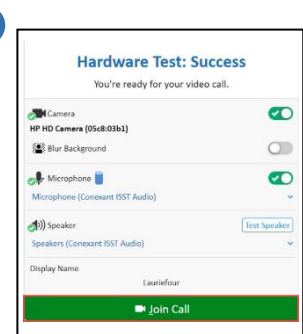

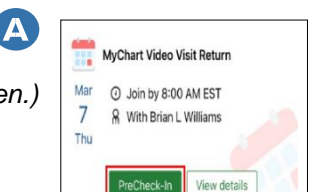